## Configuració APN Android 7.0

Ir a ➤ Ajustes ➤ Conexiones ➤ Redes móviles ➤ Nombres de punto de acceso (APN), tal y como se explica a continuación:

| Q 🖬                                                                                  | 🖹 📶 74% 🗎 11:43 | Q 🖬                                    | 🔋 📶 74% i                           | 11:43 🖬 🖸 |                       | இ        |
|--------------------------------------------------------------------------------------|-----------------|----------------------------------------|-------------------------------------|-----------|-----------------------|----------|
| < CONEXIONES                                                                         | Q               | REDES MÓV                              | ILES                                | 4         | NOMBRES DE PUNTO DE   | AÑADIR : |
| Connectafibra.cat                                                                    |                 | Itinerancia de o<br>El uso de datos mó | latos<br>viles en itinerancia puede |           | ) ION<br>inet.es      |          |
| Llamadas Wi-Fi                                                                       |                 | suponer costes adio                    | cionales.                           | С         | Orange Internet Movil |          |
| Bluetooth<br>Conectar a dispositivos Bluetooth                                       |                 | Modo de red<br>4G/3G/2G (conecta       | ar automáticamente)                 | -         | Orange Internet PC    |          |
| Visibilidad dal taláfona                                                             |                 | Nombres de pu                          | unto de acceso                      |           | Orange MMS            |          |
| Permite a otros dispositivos encontr<br>teléfono y transferir archivos.              | rar su          | Operadores de<br>Orange                | red                                 |           | orangemins            |          |
| Uso de datos                                                                         |                 |                                        |                                     |           |                       |          |
| Modo Avión<br>Desactivar las funciones de llamada<br>mensajería y los datos móviles. | у 🛛 🔿           |                                        |                                     |           |                       |          |
| NFC y pago<br>Realizar pagos móviles, compartir da<br>leer o escribir etiquetas NFC. | atos y          |                                        |                                     |           |                       |          |
| Conexión compartida y Móc                                                            | dem             |                                        |                                     |           |                       |          |
| Redes móviles                                                                        |                 |                                        |                                     |           |                       |          |

Posteriormente, en **Editar punto de acceso (APN),** en el apartado **Nombre**, introducir **ION**, y en **APN**, **inet.es**. Luego, pulsar menú y **guardar**. Seleccionar **ION** en el menú.

|                                  | 🕱 .∉ 74% 🖹 11∙44 |   |                                      |  |
|----------------------------------|------------------|---|--------------------------------------|--|
| < EDITAR PUNTO DE ACCESO         | - E              |   | NOMBRES DE PUNTO DE                  |  |
| Nombre<br>No definido            |                  | ۲ | ION<br>inet.es                       |  |
| APN<br>No definido               |                  | 0 | Orange Internet Movil<br>orangeworld |  |
| Proxy                            |                  |   | Orange Internet PC                   |  |
| Puerto<br>No definido            |                  |   | Orange MMS<br>orangemms              |  |
| Nombre de usuario<br>No definido |                  |   |                                      |  |
| Contraseña<br>No definido        |                  |   |                                      |  |
| Servidor<br>No definido          |                  |   |                                      |  |
| MMSC<br>No definido              |                  |   |                                      |  |
| MMS proxy                        |                  |   |                                      |  |